## **PRIMEROS PASOS EN MOODLE 2.5.2**

## 0.- ACCESO

Cuando recibes por parte de Servicios CATEDU (<u>http://catedu.es/webcatedu/index.php/servicios</u>), la comunicación de que tienes habilitado el curso que solicitaste en Moodle, tal vez una de las primeras cosas que te preguntas es **cómo acceder** a él.

En este caso el curso solicitado era "Iniciación a Moodle 2.5.2" dentro de "moodle primaria" (<u>http://www.catedu.es/moodleprimaria/</u>)

| Moodle Primar                                        | ia                                                           | Español - España (es_es)                                                                                                    |  |  |
|------------------------------------------------------|--------------------------------------------------------------|----------------------------------------------------------------------------------------------------|--|--|
| Página Principal                                     |                                                              |                                                                                                    |  |  |
| Navegación 🖃 🗷                                       | Cursos disponibles                                           | Calendario                                                                                                    |  |  |
| Página Principal  Cursos                             | Iniciación a Moodle 2.5.2<br>Profesor: César Martinez Garcia | <ul> <li>September 2013</li> <li>Dom Lun Mar Mi€ Jue Vie 5</li> <li>1 2 3 4 6 0</li> </ul>                                                                                                    |  |  |
|                                                      |                                                              | 8         9         10         11         12         13           15         18         17         18         19         20         2           22         23         24         25         26         27         2           29         30 |  |  |
|                                                      | Usled no                                                     | se ha identificado. (Extrar)<br>Troodle                                                                                                    |  |  |
| "clicamos" sol                                       | ore él, nos solicitarán los                                  | Usuarios registrados                                                                                                    |  |  |
| atos de acceso, que te habrán sido<br>roporcionados. |                                                              | Entre aquí usando su nombre de usuario y contraseña<br>(Las 'Cookies' deben estar habilitadas en su navegador) ⑦<br>Nombre de usuario                                                                                                    |  |  |
| na vez completados, podrás acceder al                |                                                              | Contraseña                                                                                                    |  |  |
| irso.                                                |                                                              | Entrar                                                                                                    |  |  |
|                                                      |                                                              | Recordar nombre de usuario                                                                                                    |  |  |
|                                                      |                                                              | ¿Olvidó su nombre de usuario o contraseña?                                                                                                    |  |  |

Normalmente, el sistema te obligará a cambiar de contraseña para coloques la que tú prefieras.

| Iniciación a Moo                               | dle 2.5.2                         | Usted se ha identificado como César Martinez Garcia (Sal<br>Español - España (es_es)                            |  |
|------------------------------------------------|-----------------------------------|----------------------------------------------------------------------------------------------------|--|
| Página Principal ► Mis cursos ► C              | Activar edición                   |                                                                                                    |  |
| Navegación 🗆 🖬                                 | Novedades                         | Buscar en los E                                                                                                 |  |
| Página Principal<br>Area personal              | 17 de September - 23 de September | line a line a line a line a line a line a line a line a line a line a line a line a line a line a line a line a |  |
| Páginas del sitio                              | 24 de September - 30 de September | Búsqueda avanzada 🕜                                                                                             |  |
| <ul> <li>Curso actual</li> </ul>               | 1 de October - 7 de October       | Últimas noticias 🗔 🖪                                                                                            |  |
| ▼ iniciacionMoodle252                          | 8 de October - 14 de October      | Añadir un nuevo tema<br>(Sin novedades aún)                                                                     |  |
| Participantes                                  | 15 de October - 21 de October     |                                                                                                    |  |
| <ul> <li>Insignias</li> <li>General</li> </ul> | 22 de October - 28 de October     | Eventos                                                                                                    |  |
| 17 de September -                              | 29 de October - 4 de November     | próximos                                                                                                    |  |
| 23 de September                                | 5 de November - 11 de November    | No hay eventos próximos                                                                                         |  |
| 30 de September                                | 12 de November - 18 de November   | Ir al calendario<br>Nuevo evento                                                                                |  |
| 1 de October - 7 de<br>October                 | 19 de November - 25 de November   | Actividad reciente                                                                                              |  |
| ▶ 8 de October - 14 de                         |                                   | Arthridad desde Monday 16 de                                                                                    |  |

Ya tenemos nuestro curso.... Ahora ¿cómo empezamos a trabajar con él?

Vemos que la página del curso se organiza en cuatro zonas:

- Una superior con el nombre del curso, los datos con los que te has identificado, la selección del idioma y una barra de navegación.

| Inicipaión a Maadla 2 5 2                                    | Usted se ha identificado como César Martínez García (Salir)<br>Español - España (es_es) → |  |
|--------------------------------------------------------------|-------------------------------------------------------------------------------------------|--|
| Iniciación a Moodie 2.5.2                                    |                                                                                           |  |
| Página Principal ► Mis cursos ► CATEDU ► iniciacionMoodle252 | Activar edición                                                                           |  |

- Otra a la derecha con anuncios de foros, noticias, eventos,... es decir más informativa.
- La zona central, que estará ocupada por el contenido de la página en la que nos estemos moviendo y en la que vamos a trabajar.
- A la izquierda, una columna dividida en 2, Navegación y Administración,

| Navegación<br>Página Principal<br>Area personal<br>Páginas del sitio<br>Mi perfil<br>Curso actual<br>iniciacionMood<br>Mis cursos                                                                                       | le252        | La primera es la que nos va a permitir movernos por el interior<br>de nuestro curso. Tenemos un área personal, diferentes<br>páginas, nuestro perfil y el curso en sí (cada indica la<br>posibilidad de desplegar información).                                                                                         |
|----------------------------------------------------------------------------------------------------|--------------|----------------------------------------------------------------------------------------------------|
| Administración<br>Administración del<br>Activar edición<br>Editar ajustes<br>Usuarios<br>Filtros<br>Informes<br>Calificaciones<br>Insignias<br>Copia de segurio<br>Restaurar<br>Importar<br>Resniciar<br>Banco de pregu | curso<br>dad | <ul> <li>Por ejemplo podemos ajustar nuestro perfil (datos, mail, formas de recibir mensajes, insertar notificaciones de otros blogs,)</li> <li>Ajustes de mi perfil</li> <li>Editar perfil</li> <li>Cambiar contraseña</li> <li>Mensajeria</li> <li>Blogs</li> <li>Insignias</li> <li>Informes de actividad</li> </ul> |

Hay que tener claro que desde el CATEDU no nos han concedido una instancia completa de Moodle, tan sólo nos han creado un curso dentro del Moodle del CATEDU. Tendrás los permisos de Profesor de ese curso, pero no los de administrador.